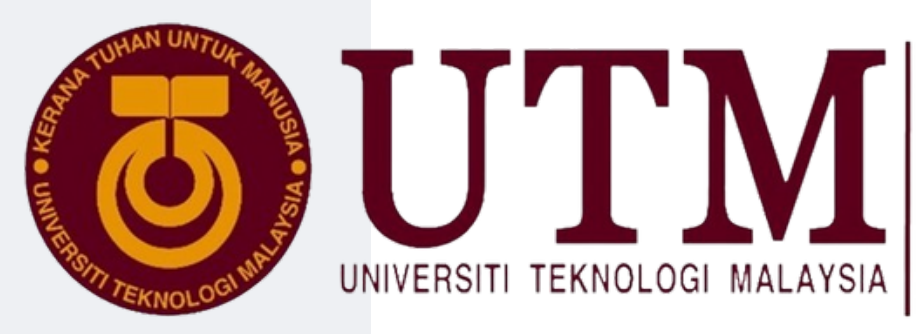

Jabatan Timbalan Naib Canselor (Akademik dan Antarabangsa)

## PANDUAN KEMASUKAN BERITA/ARTIKEL DI UTMNEWSHUB

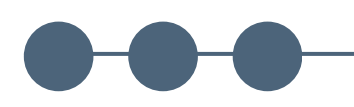

#### JABATAN TIMBALAN NAIB CANSELOR (AKADEMIK & ANTARABANGSA)

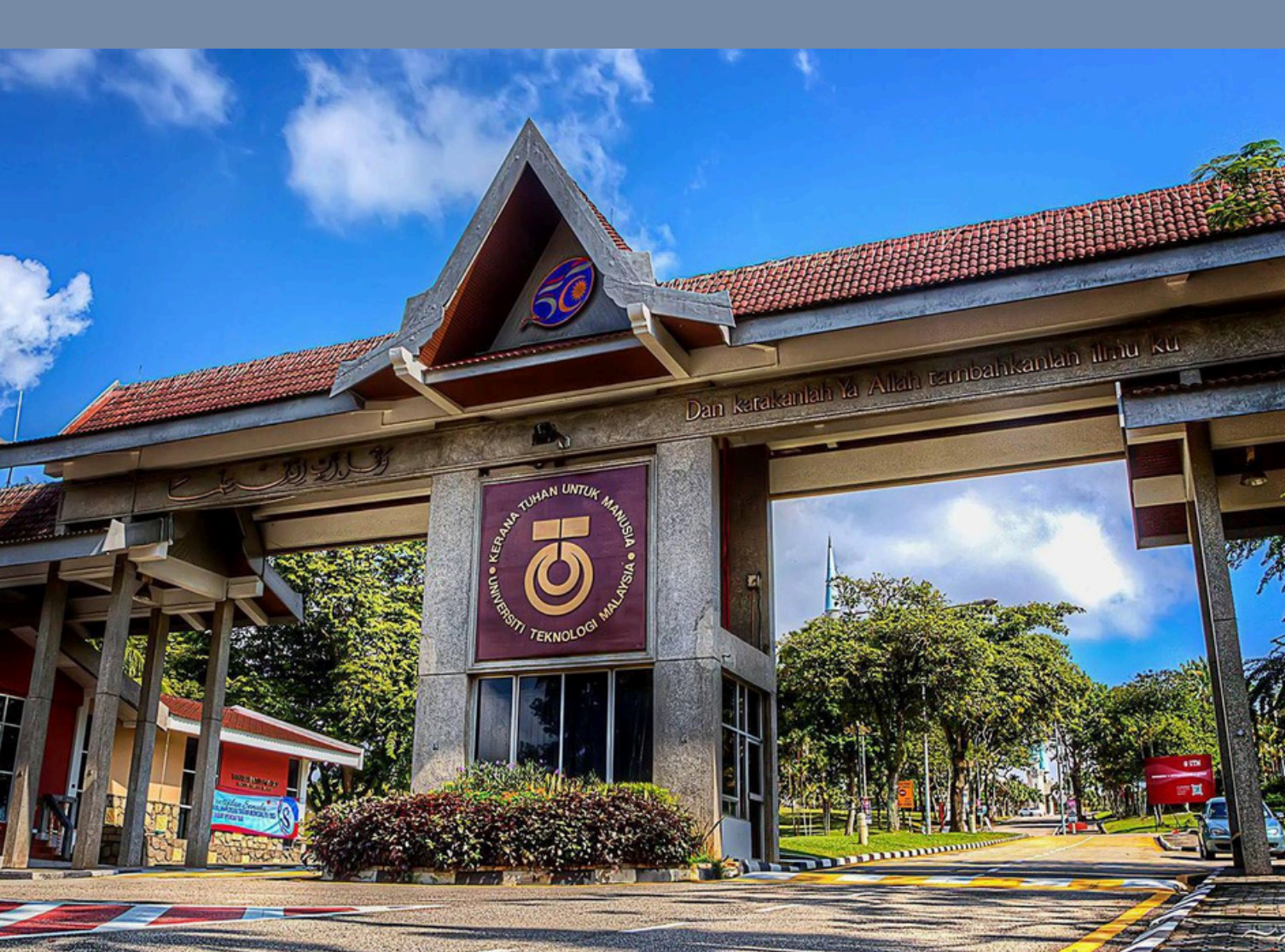

## LOGIN PAGE : https://news.utm.my/wp-admin

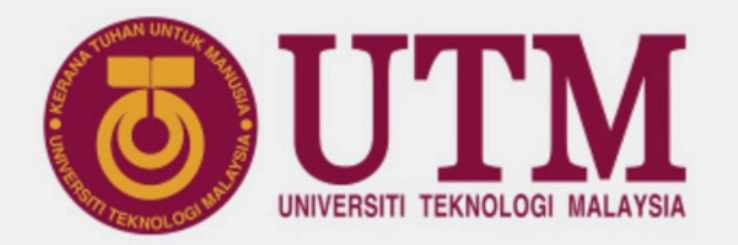

Click here to login with UTM SSO

← Go to UTM NewsHub

**Privacy Policy** 

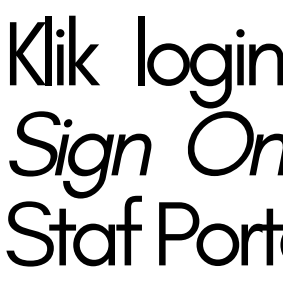

1

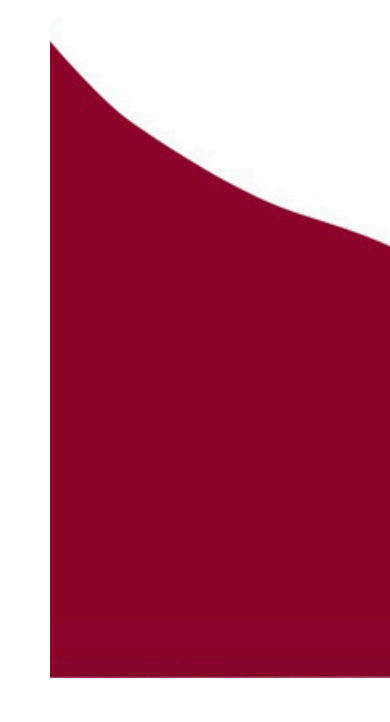

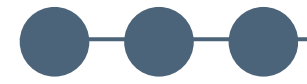

#### Panduan UTMNewsHub | 1

# Klik login dan menggunakan UTM *Single Sign On* (SSO) [seperti mana login UTM Staf Portal]

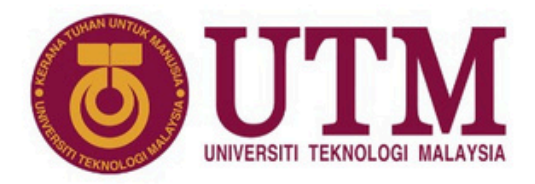

2

🛔 Email

LOGIN

You will receive a verification code by email. Still cannot login? Click here to clear cookies

#### Masukkan emel rasmi www.utm.my/login/

di 3

Masukkan kod pin yang dihantar ke emel rasmi UTM (Kod PIN ini hanya akan aktif dalam masa 15 minit sahaja).

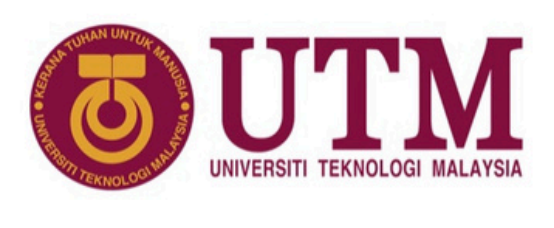

UTM

Emgil zaidimohmod@utm.my

LOGIN

You will receive a verification code by email Still cannot login? Click here to clear cookies

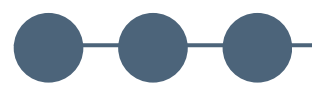

#### Panduan UTMNewsHub | 2

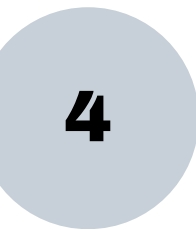

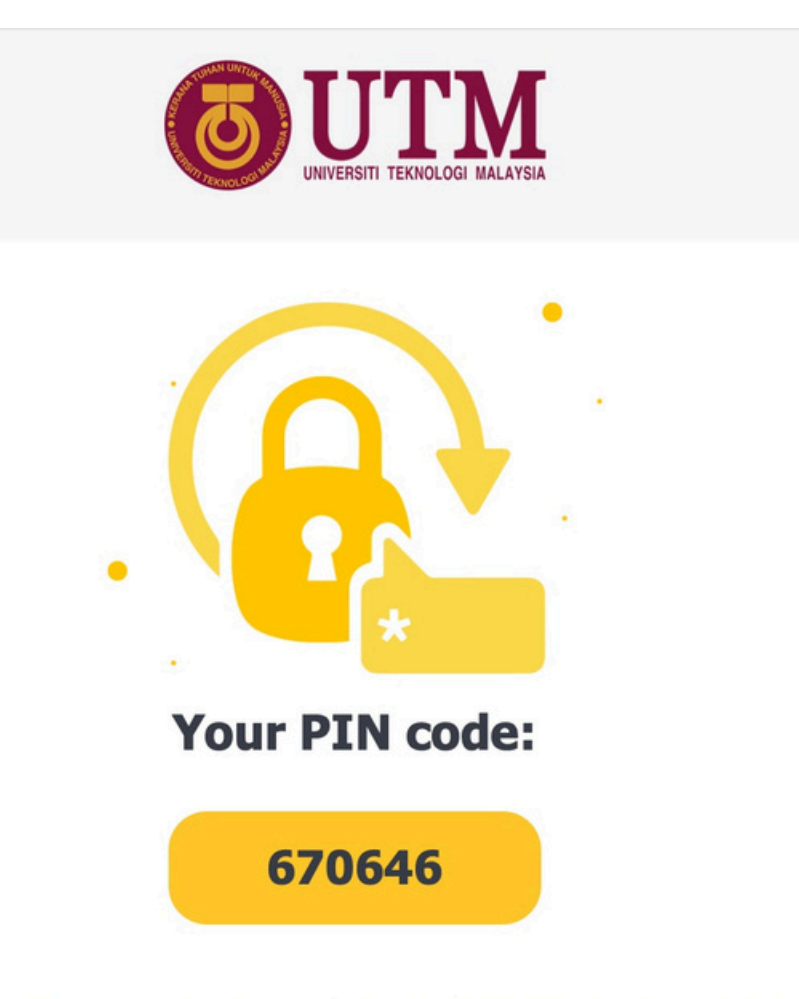

This pin code have been requested from 10.151.162.25 (Universiti Teknologi Malaysia). If you didn't request this pin code, simply ignore this email.

> This code will expire in 15 minutes. If you continue to have problems please feel free to contact us at <a href="mailto:support@utm.my">support@utm.my</a>.

### Berjaya ke Dashboard

5

| 省 UTM NewsHub               | 👎 0 🕂 New 💥 English 🥜                                                                                                    |                                                                                                    | Howdy, zaidimohmod@utm.r              |
|-----------------------------|----------------------------------------------------------------------------------------------------|----------------------------------------------------------------------------------------------------|---------------------------------------|
| Dashboard 🖣                 | Dashboard                                                                                                    |                                                                                                    | Screen Options 🔻 Help                 |
| Posts                       | Elementor Overview                                                                                                    | Quick Draft                                                                                                    | ~ ~                                   |
| Media<br>Comments           | Elementor v3.20.3<br>Elementor Pro v3.20.2                                                                                                    | Title                                                                                                    |                                       |
| Templates                   | Recently Edited                                                                                                    | Content                                                                                                    |                                       |
| Planner<br>Profile<br>Tools | Home 2023         Ø         Mar 24th, 4:27 pm           2023         Year in Review         Ø         Dec 31st, 5:07 pm           Events         Ø         Dec 21st, 4:01 pm                                                                                                    | What's on your mind?                                                                                             |                                       |
| ollapse menu                | News & Updates                                                                                                    | Save Draft                                                                                                    |                                       |
|                             | NEW Introducing Elementor 3.20: New Display Condition Features, Performance<br>Improvements<br>Version 3.20 introduces exciting new features that enhance the flexibility of Display<br>Conditions. This version also improves the loading time of your site's frontend and backend,<br>and more!                                                                               | Your Recent Drafts<br>Auto Draft February 5, 2024<br>Auto Draft January 23, 2024<br>Auto Draft January 23, 2024  | View all draf                         |
|                             | NEW Introducing Elementor 3.19: Display Conditions, Role Permissions in the Element<br>Manager, and More<br>Create dynamic visitor experiences, customize your teammates' widget panels, protect forms<br>from spam submissions, generate variations in the template library, and use URLs from the<br>open web as a reference to generate containers.                          | WordPress Events and News Attend an upcoming event near you. Select location                                     | ^ ¥                                   |
|                             | <b>NEW</b> Redefining the Web Creation Experience: Elementor Unveils AI for Containers<br>Elementor has always been a pioneer in the WordPress ecosystem, and now, we're taking a<br>monumental leap into the future with the release of our advanced AI editor capability for<br>containers. We are thrilled to introduce a groundbreaking AI capability that will reshape the | JB WordPress Meetup #8   Start Smart: The Art of<br>Preparing For A Winning Website<br>Meetup • Skudai, Malaysia | Saturday, Apr 20, 202<br>8:00 pm GMT+ |
|                             | way you create websites.                                                                                                    | Want more events? Help organize the next one!                                                                    |                                       |

## Sila pilih bahasa bagi artikel/berita yang ingin dimasukkan (rujuk bendera di bahagian atas kiri).

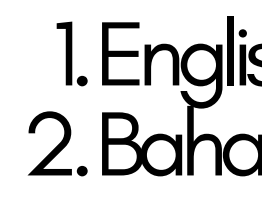

| 🔰 🖀 UTM NewsHu | b 🛡 0 🕂 New 🗮       |
|----------------|---------------------|
| 🏠 Dashboard    | Dashboard           |
| 🖈 Posts        | Elementor Overvi    |
| 93 Media       | Elementor v3        |
| Comments       | Elementor Pro       |
| 🗁 Templates    | Recently Edited     |
| 🛗 Planner      | Home 2023 Ø Ma      |
| 📥 Profile      | 2023 Year in Review |
| Tools عم       | Events Ø Dec 21s    |
| Collapse menu  | News & Updates      |
|                | NEW Introducing     |
|                | Version 3.20 introc |

| Improvements        |
|---------------------|
| Version 3.20 introd |
| Conditions. This v  |
| and more!           |
|                     |

NEW Introducin Manager, and Mo Create dynamic vi rom spam submi open web as a ref

> Elementor has alw monumental leap containers. We are way you create we

#### Panduan UTMNewsHub | 3

6

## 1. English atau 2. Bahasa Melayu

| 💥 English 📀                                                                                                    |                                                                                                    | Howdy, zaidimohmod@utm.my               |
|----------------------------------------------------------------------------------------------------|----------------------------------------------------------------------------------------------------|-----------------------------------------|
| 🖴 Malay<br>Q All languages                                                                                                    | S                                                                                                    | creen Options 🔻 Help 🔻                  |
| erview                                                                                                    | Quick Draft                                                                                                    | ~ ~ .                                   |
| אד v3.20.3<br>אד Pro v3.20.2                                                                                                    | Title                                                                                                    |                                         |
| ed                                                                                                    | Content                                                                                                    |                                         |
| Mar 24th, 4:27 pm<br>eview Ø Dec 31st, 5:07 pm<br>21st, 4:01 pm                                                                                                    | What's on your mind?                                                                                             |                                         |
| tes                                                                                                    | Save Draft                                                                                                    |                                         |
| cing Elementor 3.20: New Display Condition Features, Performance<br>troduces exciting new features that enhance the flexibility of Display<br>is version also improves the loading time of your site's frontend and backend,                                                                                        | Your Recent Drafts<br>Auto Draft February 5, 2024<br>Auto Draft January 23, 2024<br>Auto Draft January 23, 2024  | View all drafts                         |
| cing Elementor 3.19: Display Conditions, Role Permissions in the Element                                                                                                    |                                                                                                    |                                         |
| c visitor experiences, customize your teammates' widget panels, protect forms<br>missions, generate variations in the template library, and use URLs from the<br>reference to generate containers.                                                                                                    | WordPress Events and News Attend an upcoming event near you. Select location                                     | ~ ~ ~                                   |
| ing the Web Creation Experience: Elementor Unveils AI for Containers<br>always been a pioneer in the WordPress ecosystem, and now, we're taking a<br>ap into the future with the release of our advanced AI editor capability for<br>are thrilled to introduce a groundbreaking AI canability that will redeare the | JB WordPress Meetup #8   Start Smart: The Art of<br>Preparing For A Winning Website<br>Meetup • Skudai, Malaysia | Saturday, Apr 20, 2024<br>8:00 pm GMT+8 |
| websites.                                                                                                    | Want more events? Help organize the next one!                                                                    |                                         |
|                                                                                                    | WO Driefers, Friends 20, A WardDriver C.F. Creatil David                                                         |                                         |

7

## a) Klilk "Posts".

| 🚯 📸 UTM NewsHub                                                                    | 투 0 🕂 New View Posts 💥 English 🤗                                                                                                    |                                                                         |                                                                                  | Howdy, zaidimohmod@utm.my 📃                         |
|------------------------------------------------------------------------------------|----------------------------------------------------------------------------------------------------|-------------------------------------------------------------------------|----------------------------------------------------------------------------------|-----------------------------------------------------|
| 🚳 Dashboard                                                                        | Posts Add New Post                                                                                                    |                                                                         |                                                                                  | Screen Options V Help V                             |
| 🖈 Posts 🖌                                                                          | All (10,111)   Mine (23)   Published (8,022)   Draft (1,924)                                                                                                    | Pending Review (1)   Trash (274)   Pending Author                       | or (55)   Pending Proofread (14)   Rejected (95)                                 |                                                     |
| <b>All Posts</b><br>Add New Post                                                   | English (5704)   Malay (4410)   All languages (10114)         Bulk actions       Apply         All dates       Image: Compare the second second se | All Categories                                                          | All Editors                                                                      | Search Posts                                        |
| <ul> <li>Media</li> <li>Comments</li> <li>Templates</li> </ul>                     | □ Title ■ Author Categories                                                                                                    | Depa<br>Tags rtme<br>nts                                                | a Last<br>e ♥ ≑ Date ≑ Edit<br>By                                                | Auth<br>or SEO Readability<br>Email                 |
| <ul> <li>Planner</li> <li>Profile</li> <li>Tools</li> <li>Collapse menu</li> </ul> | Stre       +       imran03@gradu       -         ngth       ate.utm.my       -         g       Bon       -         ds:       High       -         light       s       -         from       SPE-       UTM         SC       IFTA       R         NIG       +       -         Draft       SEO       -                                                                                                    | - Facu<br>ty of<br>Che<br>mica<br>&<br>Ener<br>9y<br>Engi<br>eerin<br>9 | n – Publish on imran<br>2024/04/07 at 8:39 pm 03@<br>grad<br>uate.<br>utm.<br>my | imran N/A N/A<br>03@<br>grad<br>uate.<br>utm.<br>my |

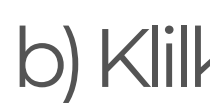

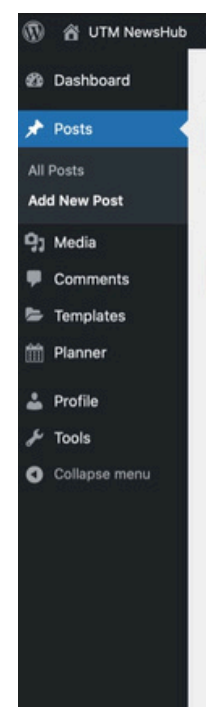

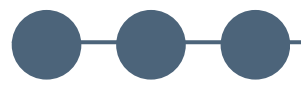

#### Panduan UTMNewsHub | 4

#### b) Klilk "Add New Post".

|                                                                          | Screen Ontions V                                                                                    | Help T |
|--------------------------------------------------------------------------|----------------------------------------------------------------------------------------------------|--------|
| dd New Post                                                              |                                                                                                    | naib . |
| Add title                                                                | Checklist                                                                                           | ~ *    |
| s characters left<br>Paragraph ▼ B I : : : : : : : : : : : : : : : : : : | Visual     Text       Yisual     Yisual                                                             | title  |
|                                                                          | Language                                                                                            | ~ *    |
|                                                                          | Language of this post<br>English ~<br>Translation Priority<br>Optional ~ edit terms                 |        |
| Word count: 0                                                            | Media attachments Duplicate uploaded media to translations Duplicate featured image to translations |        |
|                                                                          |                                                                                                    |        |

#### Masukkan tajuk C)dan artikel/berita.

7

#### Screen Uptions \* Heip \* 2 Dashboard Add New Post Posts UTM Lakar Kerjasama Sulung Bersama Lishui University, China ~ V . Checklist X 1 category 5 characters left Add New Post X Featured image \* Permalink: https://news.utm.my/2024/04/utm-lakar-kerjas...university-china/ Edit X 1 Department \* 91 Media ✓ Maximum of 160 characters in title 91 Add Media Comments Vieual Toy (\*) Required 🗁 Templates Paragraph ▼ B I 🗄 🗄 66 🗮 🗮 🖉 🔜 🚟 $\times$ Planner AV A Language Lishui, China 9 Januari - Bersempena dengan lawatan rasmi delegasi Universiti Teknologi Malaysia (UTM) ke China pada 8 🕹 Profile hingga 13 Januari 2024, dua kerjasama sulung telah disepakati menandakan permulaan hasrat antara UTM dan Lishui University Language of this post dan Anhui Normal University, China menerusi termeterainya Surat Persetujuan Kolaborasi (LoC) yang memfokuskan kepada Tools peluang pertukaran pelajar dan pensyarah di UTM merangkumi pelbagai disiplin pengajian. English V Collapse menu **Translation Priority** Majlis menandatangani LoC tersebut telah disempurnakan oleh YBhg. Naib Canselor, Prof. Datuk Ts Dr Ahmad Fauzi Ismail dan Presiden Lishui University, Prof. Dr. Li An. Manakala bagi Anhui Normal University pula disempurnakan oleh YBrs. Timbalan Optional v edit terms Naib Canselor (Akademik dan Antarabangsa) UTM, Prof. Dr. Mohd Shafry bin Mohd Rahim dan Timbalan Presiden Anhui Normal University, Prof. Dr. Xiong Yujie. Sesi menandatangani LoC ini diadakan bersempena dengan lawatan delegasi UTM ke universiti berkenaan yang diketuai oleh Media attachments YBhg. Naib Canselor, Prof. Datuk Ts Dr Ahmad Fauzi Ismail, yang turut dihadiri oleh pengurusan kanan dan pegawai UTM Duplicate uploaded media to antaranya ialah Timbalan Naib Canselor (Akademik dan Antarabangsa), Prof. Dr. Mohd Shafry bin Mohd Rahim, Prof. Ts. Dr. translations Nazri bin Ali dan Pengerusi UTM SPACE, Prof. Madya Dr. Suresh Ramakrishnan, Timbalan Pengarah Strategi Global dan Duplicate featured image to Engagement, UTM International. translations

| Actions               |  |
|-----------------------|--|
| Add media             |  |
| Create gallery        |  |
| Create audio playlist |  |
| Create video playlist |  |
| eatured image         |  |
| nsert from URL        |  |

#### Panduan UTMNewsHub | 5

### d) Masukkan "Add Media" bagi sebagai gambar yang ingin disertakan.

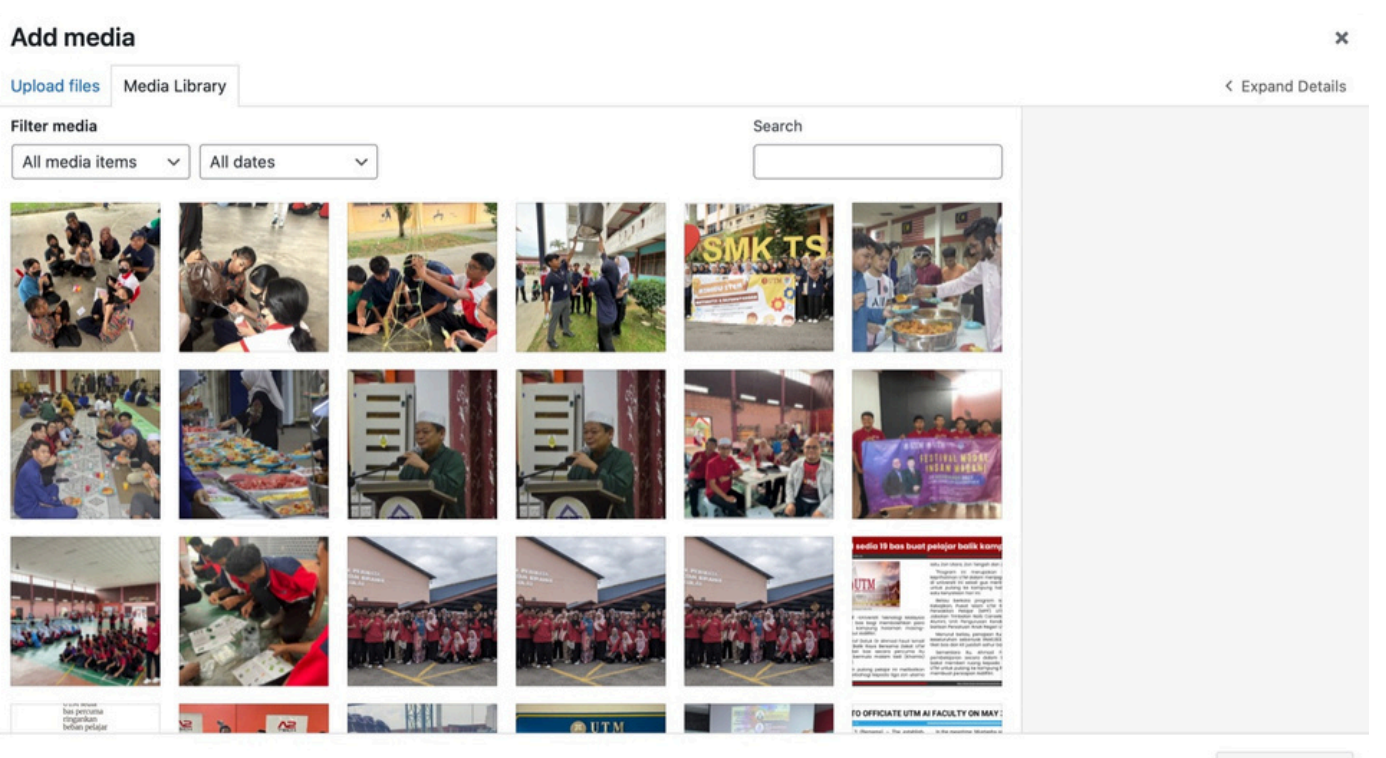

Insert into post

#### Bahasa Melayu 7 Pastikan bahasa adalah bahasa e) Melayu.

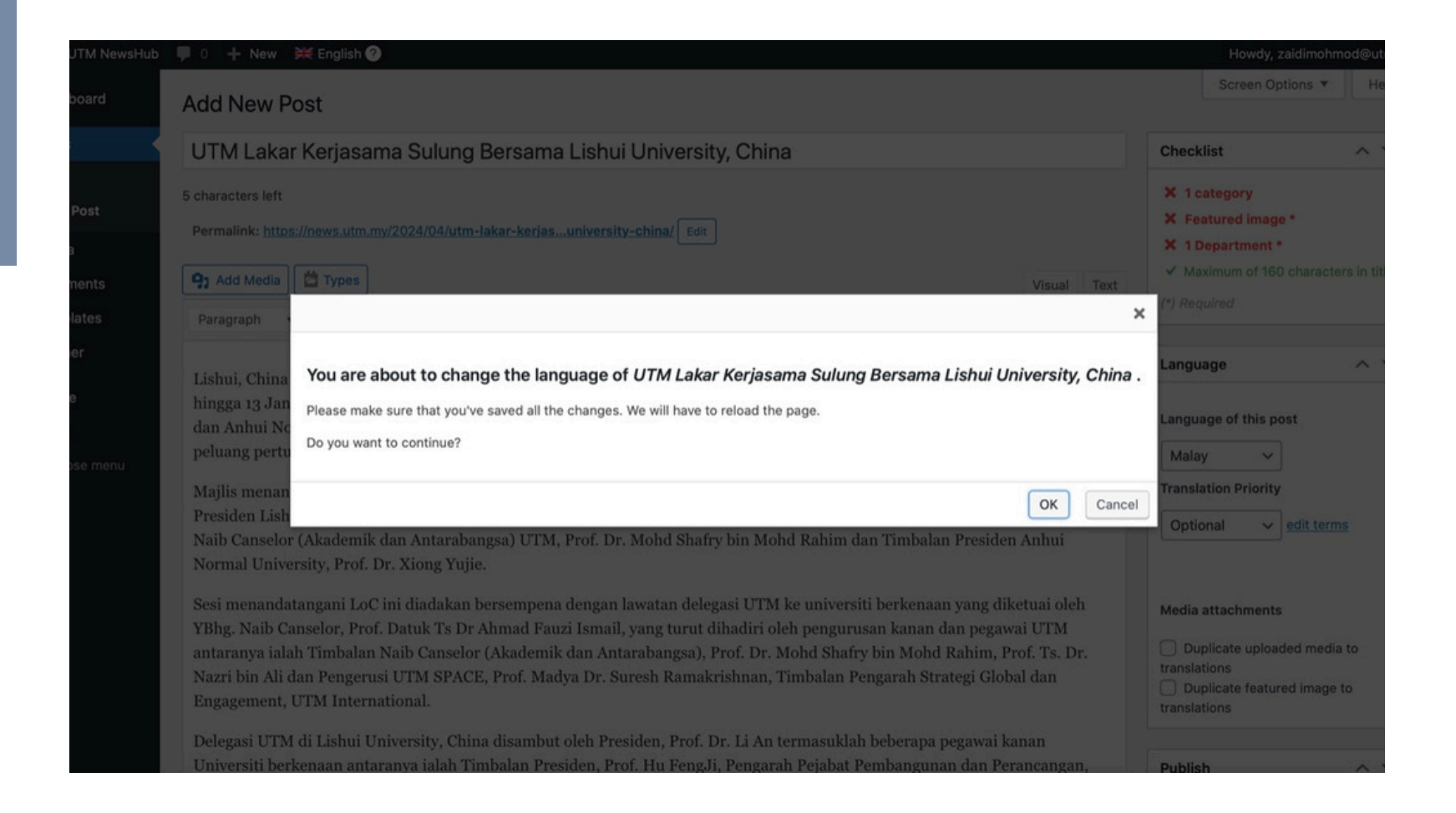

#### f) Pilih general kategori berita yang ingin dimasukkan.cth: Isu semasa.

| 🖡 0 🕂 New 🔚 Malay 🥐                                                                                                    |                                                                                                    | Howdy, zaidimohmod@utm.my 🔲            |
|----------------------------------------------------------------------------------------------------|----------------------------------------------------------------------------------------------------|----------------------------------------|
| 93 Add Media                                                                                                    | Visual Text                                                                                                    | Clear cache                            |
| Paragraph $\checkmark$ B I $\boxminus$ 66 $\textcircled{\equiv}$ $\textcircled{\equiv}$ $\mathscr{O}$ $\blacksquare$ $\blacksquare$                                                                                                    | × .                                                                                                    | Move to Trash Submit for Review        |
| saintifik serta latihan bakat, penawaran program pengajian Dwi, Dual Ijazah dan Ijazah Bersama,"katanya.                                                                                                    |                                                                                                    |                                        |
| Kerjasama yang wujud ini juga turut menyemarakkan lagi 50 tahun hubungan diplomatik antara Malaysia dan China                                                                                                    | Categories ^ V A                                                                                                    |                                        |
| wujud sekian lama.                                                                                                    |                                                                                                    | All Categories Most Used               |
| Dalam majlis yang sama, Timbalan Naib Canselor (Akademik dan Antarabangsa), Prof. Dr. Mohd Shafry bin Mohd Ra<br>turut memaklumkan mengenai program pertukaran pelajar berdasarkan sistem mikro kredit yang pastinya satu dimer<br>kerjasama yang boleh diperkukuhkan antara kedua-dua pihak pada masa akan datang.                   | <ul> <li>Anugerah/ Make Primary</li> <li>Pencapaian/ Pengiktirafan</li> <li>Isu Semasa</li> <li>Kenyataan Media</li> <li>Kisah Motivasi</li> <li>Klip Berita</li> </ul> |                                        |
| Sesi lawatan delegasi UTM juga turut diserikan lagi dengan pertukaran cenderamata antara UTM, Lishui dan Anhui N<br>University, China.                                                                                                    |                                                                                                    |                                        |
| Di Lishui University, delegasi UTM dibawa melawat beberapa lokasi yang berkaitan sejarah Lishui, China iaitu Muziu<br>Celadon dan Bangunan Inovasi Industri Perubatan Tradisional China. Manakala di Anhui Normal University, China, d<br>UTM juga turut dibawa melawat Muzium dan beberapa makmal penyelidikan Universiti berkenaan. | m Shuyun<br>delegasi                                                                                                    | Konvokesyen UTM     Libatsama Komuniti |
| Dalam sesi berasingan, Naib Canselor UTM, Prof. Datuk Ir. Ts. Dr. Ahmad Fauzi Ismail juga telah memberikan syara                                                                                                    | Tags ^ ¥ 🔺                                                                                                    |                                        |
| mengenai perjalanan akademik dan penyelidikan beliau kepada pelajar Fakulti Perniagaan dan Pendidikan, Lishui Un<br>China dalam satu seminar khas.                                                                                                    | iversity,                                                                                                    | Add                                    |
| Prof. Datuk Ir. Ts. Dr. Ahmad Fauzi Ismail menerusi perkongsiannya secara interaktif dua hala juga turut menyentuh                                                                                                    | mengenai                                                                                                    | Separate tags with commas              |
|                                                                                                    |                                                                                                    |                                        |

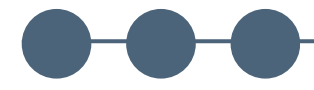

#### Panduan UTMNewsHub | 6

#### g) Pilih Jabatan TNC(A&A).

7

|                                                                                                    |            |                                                                                                    | Add                                                         |
|----------------------------------------------------------------------------------------------------|------------|----------------------------------------------------------------------------------------------------|-------------------------------------------------------------|
| 93 Add Media                                                                                                    | Visual     | Text                                                                                                    | Separate tags with commas                                   |
| Paragraph 🔻 B $I \coloneqq$ 🗄 46 🖻 $\equiv$ $\equiv$ $\mathscr{P}$ $\equiv$                                                                                                    |            | $\times$                                                                                                    | Choose from the most used tags                              |
| Paragraph       B I 臣臣 66 臣臣臣 定 回 國 X         natuapan sebagai satu motivasi kepata perajar-perajar Oniversiti berkenaan.         Dalam masa yang sama juga Timbalan Naib Canselor (Akademik dan Antarabangsa), Prof. Dr. Mohd Shafry bin Mohd Rahim turut memberikan syarahan mengenai realiti maya dan komputer kepada pelajar Lishui University, China dalam satu seminar khas berasingan.         Prof. Dr. Mohd Shafry bin Mohd Rahim menerusi perkongsiannya secara interaktif dua hala juga turut menyentuh mengenai statistik pelajar dan kursus-kursus yang ditawarkan di Fakulti Komputeran UTM, Pusat Kecemerlangan Media dan Permainan UTM (MAGICX), pemprosesan imej, media dan realiti maya, projek-projek penyelidikan dan juga isu-isu penyelidikan serta cabaran semasa. Beliau juga turut mempelawa pelajar di Universiti berkenaan mengenai peluang mengikuti program pertukaran pelajar berdasarkan sistem mikro kredit yang bakal ditawarkan oleh UTM.         Siri lawatan delegasi UTM ke China diakhiri dengan lawatan ke kampus cawangan Lishui University, Songyang bagi meneroka peluang kerjasama pendidikan terutamanya melibatkanpeluang pertukaran pelajar dan pensyarah antarabangsa kampus Songyang Lishui University, China di UTM. Delegasi UTM disambut oleh Presiden Zhou Chengjun dan beberapa pegawai pegawai kanan Universiti. |            | Departments       All Departments         All Departments       Most Used         Council of Professors, UTM         Department of Chancellery         Ø Department of Chancellery         Deputy Vice-Chancellor (Academic and International)         Department of Deputy Vice-Chancellor (Development)         Department of Deputy Vice-Chancellor (Development) |                                                             |
|                                                                                                    |            |                                                                                                    | Chancellor (Research and Innovation) Metadata               |
|                                                                                                    |            |                                                                                                    | First Draft Date<br>When the first draft needs to be ready. |
| Word count: 721 Draft saved                                                                                                    | at 10:44:4 | 16 am.                                                                                                    |                                                             |
| Editorial Comments                                                                                                    | ^          | × .*                                                                                                    | Assignment<br>What the post needs to cover.                 |
| You can add editorial comments to a post once you've saved it for the first time.                                                                                                    |            |                                                                                                    |                                                             |
|                                                                                                    |            |                                                                                                    | Configure                                                   |

## h) Pilih (satu) "Featured Image" untuk dimasukkan dalam gambar utama berita/artikel.

Featured image

Upload files Media Library

#### Panduan UTMNewsHub | 7

^

< Expand Details

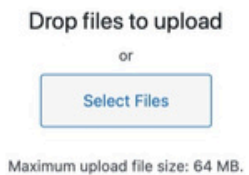

Set featured image

## i) Pastikan di ruangan "Checklist" bertanda ( 🗸 ) keseluruhannya.

7

| ■ 0 + New Be Malay ⑦<br>Add New Post                                                                                                    |                                       |             | Howdy, zaidimohmod@utm.my                                                                                                    |
|----------------------------------------------------------------------------------------------------|---------------------------------------|-------------|----------------------------------------------------------------------------------------------------|
| You are creating a post in Malay and you've set posts to display even when not translated. Please note that this post w<br>language (English) will appear in all the site's languages.<br><u>Read how this works</u>                                                                                   | ill only appear in Mala               | y. Only po  | ists that you create in the site's default 🛛 🕄                                                                                       |
| UTM Lakar Kerjasama Sulung Bersama Lishui University, China                                                                                                    |                                       |             | Checklist ^ V *                                                                                                    |
| 5 characters left<br>Permalink: <u>https://news.utm.my/ms/2024/04/utm-lakar-kerjasuniversity-china/</u> Edit                                                                                                    | Viewel                                | Taut        | <ul> <li>✓ 1 category</li> <li>✓ Featured image *</li> <li>✓ 1 Department *</li> <li>✓ Maximum of 160 characters in title</li> </ul> |
| Paragraph $\checkmark$ B I $\coloneqq$ 66 $\rightleftharpoons$ $\doteq$ $\doteq$ $\mathscr{O}$ $\blacksquare$ $\blacksquare$                                                                                                    | Visual                                | ×           | (*) Required                                                                                                    |
| Lishui, China 9 Januari - Bersempena dengan lawatan rasmi delegasi Universiti Teknologi Malavsia (UTM                                                                                                    | I) ke China pada 8                    |             | Language ^ V A                                                                                                    |
| hingga 13 Januari 2024, dua kerjasama sulung telah disepakati menandakan permulaan hasrat antara UT<br>dan Anhui Normal University, China menerusi termeterainya Surat Persetujuan Kolaborasi (LoC) yang me<br>peluang pertukaran pelajar dan pensyarah di UTM merangkumi pelbagai disiplin pengajian. | M dan Lishui Univ<br>emfokuskan kepad | ersity<br>a | Language of this post                                                                                                    |
| Majlis menandatangani LoC tersebut telah disempurnakan oleh YBhg. Naib Canselor, Prof. Datuk Ts Dr A                                                                                                    | hmad Fauzi Ismai                      | dan         | Translation Priority                                                                                                    |

#### Panduan UTMNewsHub | 8

Visual Text

#### Setelah lengkap, sila klik butang Jbmit for Review".

#### raph 🔻 B I 🗄 🗄 66 🖹 🗄 🖉 🖬 🚟

New 🛛 🛄 Malay 🥐

Media 🛗 Types

berkenaan.

wujud sekian lama.

bin Ali dan Pengerusi UTM SPACE, Prof. Madya Dr. Suresh Kamakrishnan, Timbalan Pengarah Strategi Global dan gement, UTM International.

asi UTM di Lishui University, China disambut oleh Presiden, Prof. Dr. Li An termasuklah beberapa pegawai kanan ersiti berkenaan antaranya ialah Timbalan Presiden, Prof. Hu FengJi, Pengarah Pejabat Pembangunan dan Perancangan, Zhang Long dan Prof. Ye Xiaoping, Pengarah Pejabat Pembangunan Akademik dan Perancangan Graduan.

ntara itu, delegasi UTM di Anhui Normal University, China disambut oleh Timbalan Presiden, Prof. Dr. Xiong Yujie Isuklah beberapa pegawai kanan Universiti berkenaan antaranya ialah Pengarah Kerjasama Pertukaran Antarabangsa, g Derang, Pengerah Jabatan Siswazah, Sang Qingsong dan lain-lain.

Prof. Datuk Ir. Ts. Dr. Ahmad Fauzi Ismail dalam ucapan aluan beliau berkata LoC yang ditandatangani tersebut pastinya akan membawa permulaan kerjasama baharu yang bakal memberi manfaat kepada UTM khasnya dan kedua-dua Universiti

"Hubungan yang diwujudkan melalui kerjasama ini diharapkan dapat mengukuhkan lagi kedudukan UTM di peringkat nasional mahupun global terutamanya di negara China serta peluang pertukaran pelajar dan akademik melibatkan Lishui dan Anhui Normal University menerusi pelajar Prasiswazah, Pascasiswazah, pertukaran kepakaran akademik menerusi bidang penyelidikan saintifik serta latihan bakat, penawaran program pengajian Dwi, Dual Ijazah dan Ijazah Bersama,"katanya.

Kerjasama yang wujud ini juga turut menyemarakkan lagi 50 tahun hubungan diplomatik antara Malaysia dan China yang telah

| Howdy, zai                             | dimohmod@utm.my 📔 |
|----------------------------------------|-------------------|
| Media attachments                      |                   |
| Duplicate uploaded                     | d media to        |
| translations                           |                   |
| <ul> <li>Duplicate featured</li> </ul> | image to          |
| translations                           |                   |
| Publish                                | ~ ~ *             |
| Save Draft                             | Preview           |
| 9 Status: Draft Edit                   |                   |
| Visibility: Public                     |                   |
| Q SEO: No Focus Key                    | yword             |
| Readability: No cor                    | ntent to check    |
| Clear cache                            |                   |
| Move to Trash                          | Submit for Review |
| Categories                             | ~ ~ *             |
| All Categories Most                    | Used              |

k) Berita/Artikel selesai dihantar kepada editor di UTM News Hub dan akan disemak oleh penulis.

#### UTM NewsHub Admin 🗧

UTM Newshub: News #733745 Is Pending For Review

7

To: zaidimohmod@utm.my

#### Your News Is Ready To Be Reviewed

#### Hi zaidimohmod@utm.my.

Thank you for your article entitled "UTM-OUM LAKAR KERJASAMA SULUNG DALAM BIDANG STR/ proofreading your article and publish it soon. You will be notified again once the article is published.

Kindly reply to this email if you have any inquiry or the article is still not published after 14 working day

Please do not use all caps for the title, only capitalize is allowed. It is advisable to put your website link

E In

**UTM NewsHub Admin** UTM Newshub: News #732913 Needs Correction To: zaidimohmod@utm.mv

Hi Aimi Dayana Jairen.

Here is the comment:

Edit this news

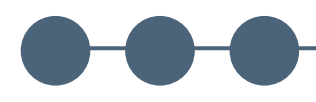

#### Panduan UTMNewsHub | 9

#### Jika berita/artikel memerlukan pembetulan, satu notifikasi emel akan dikeluarkan oleh sistem.

🗇 Inbox - Zai...M Official Email 4 February 2024 at 8:36 PM

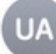

#### **Your News Needs Correction**

Your news titled "UTM Lakar Kerjasama Bersama Anhui Normal University, China" needs some correction(s)

m) Jika berita/artikel telah disunting dan disahkan oleh editorial. Satu notifikasi emel akan dikeluarkan menandakan berita/artikel tersebut telah berjaya dimasukkan dalam UTM News Hub.

7

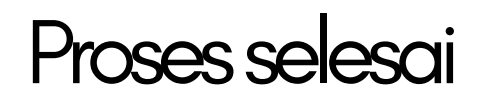

#### UTM NewsHub Admin

🔁 Inbox - Zai...M Official Email 30 January 2024 at 3:05 PM

UTM Newshub: News #733745

To: zaidimohmod@utm.my

News "UTM-OUM rintis kerjasama dalam bidang strategik utama pendidikan tinggi" was published

You may view the news here https://news.utm.my/ms/2024/01/utm-oum-rintis-kerjasama-dalam-bidang-strategik-utama-pendidikan-tinggi/

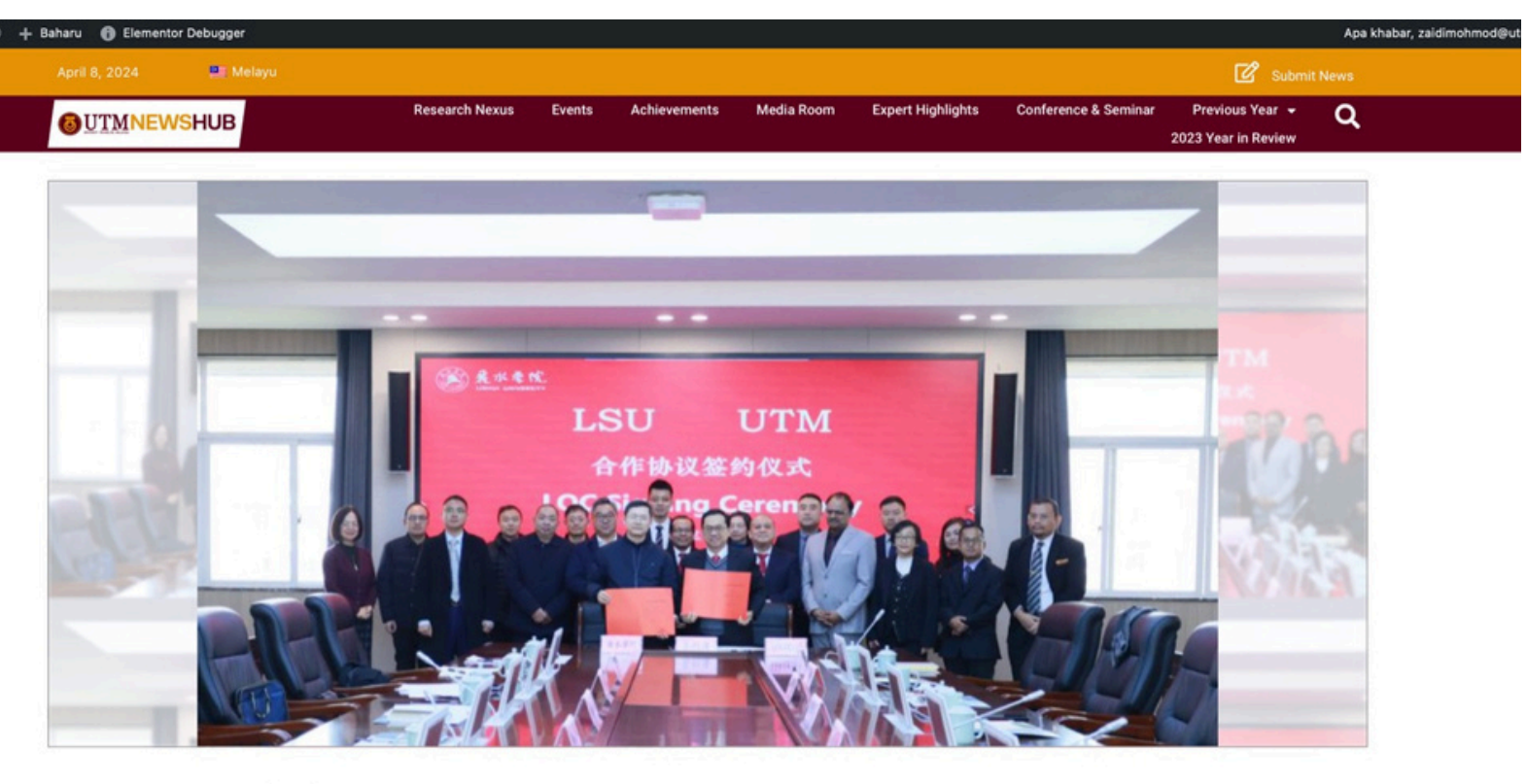

Ukdo

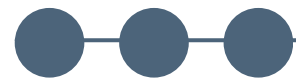

#### Panduan UTMNewsHub | 10

8

UTM jalin kerjasama dengan dua universiti China

CHINA, 20 Jan. – Universiti Teknologi Malaysia UTM memperluas jaringan kolaborasi antarabangsa melalui penantangangan Surat Persetujuan Kolaborasi (LoC) bersama dua buah universiti di China baru-baru ini.

Pemeteraian LoC ini menjadi salah satu acara signifikan sempena lawatan rasmi delegasi Universiti Teknologi Malaysia (UTM) ke China bermula 8 hingga 13 Januari 2024. Pemeteraian ini menandakan permulaan hasrat antar UTM dengan Lishui University dan Anhui Normal University, China yang berfokuskan kepada peluang pertukaran

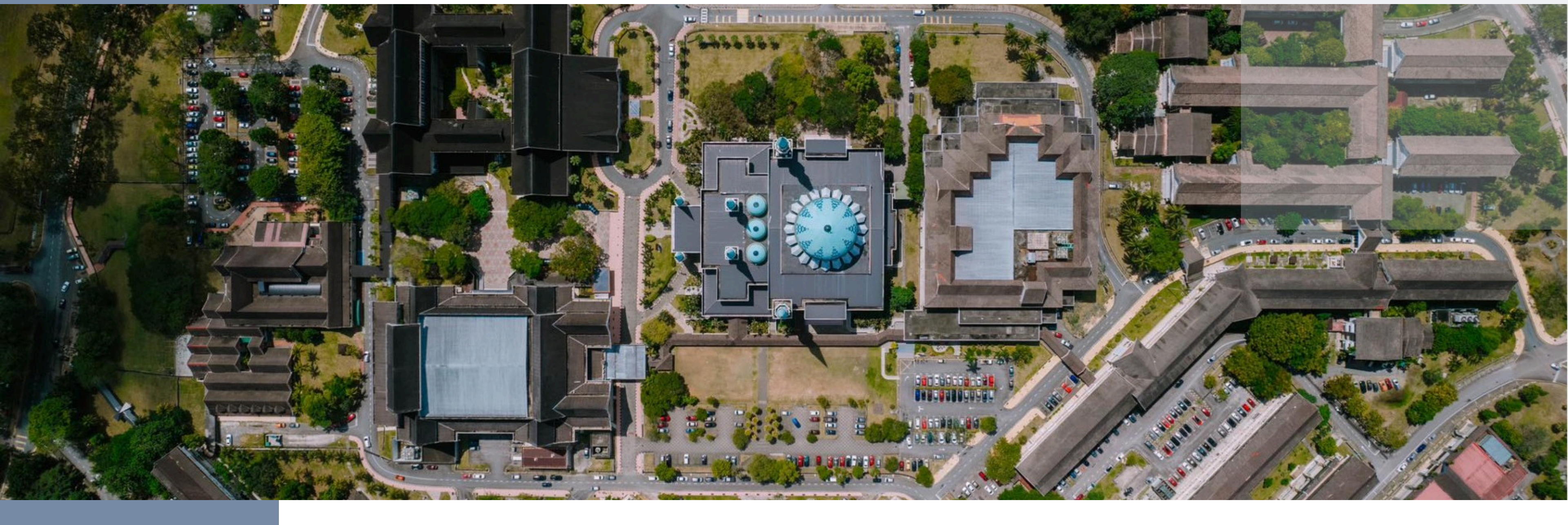

## **TERIMA KASIH**

UNIT KORPORAT, PENTADBIRAN & PENGURUSAN SUMBER MANUSIA PEJABAT TIMBALAN NAIB CANSELOR (AKADEMIK & ANTARABANGSA) JABATAN TIMBALAN NAIB CANSELOR (AKADEMIK & ANTARABANGSA) 2024